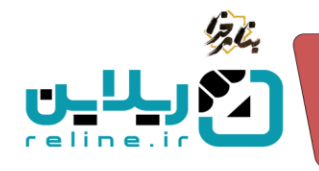

## راهنما ایجاد و مدیریت آزمون ها

- چگونه می توانید آزمون ایجاد کنید؟
- از منوی سمت راست روی منوی کلاس ها کلیک کنید.
  - ۲. وارد زیر منوی کلاس ها شوید.
- ۳. دکمه ورود به کلاس را بزنید و وارد صفحه کلاس مورد نظر خود شوید. در این صفحه اطلاعات کلاس را مشاهده می کنید.
  - ۴. از منوی بالای صفحه کلاس، روی آزمون ها کلیک کنید.
- ۵. در این قسمت شما می توانید از طریق زدن گزینه آیتم جدید آزمون جدیدی را در کلاس ایجاد کنید. همانطور که مشاهده می کنید قبلا هم یک آزمون در این کلاس ایجاد شده است.

| شنبه ۳۱ طرداد ۱۴۰۴ - ۲۰۱۵ فارس                 |                       |                                                                         | راهتما                                                                  | صفحه اصلی داشپورد                                             | ניין איין איין איין איין <u>איין איין איין </u>       |
|------------------------------------------------|-----------------------|-------------------------------------------------------------------------|-------------------------------------------------------------------------|---------------------------------------------------------------|-------------------------------------------------------|
| ریلاین آرمانی                                  |                       |                                                                         |                                                                         | کلاس ها / 4                                                   | 1 کلاس ها                                             |
| مدرسان دانشجویان نمرات 🗢 🗵                     |                       |                                                                         | تکانیک 🗡 از بون ها 🔪 ارزیابی ها 👻 تاثر کنتگو                            | جلسات آنلاین 🗸 محتواهای درسی 🗸                                | میں کسیرہ<br>2012 کلاس ها                             |
|                                                |                       |                                                                         |                                                                         | ازمون (55) داود میرزایی(123456)<br>شناسه کلاس : 4             | · نابلوی اعلانات 🚺 🥌 🛃 🛃 🛃 🕹 المانات 🚺 🚽 المان اللاین |
|                                                | <sup>دوریڈ</sup> بنار | (55) ( <sup>09)3</sup>                                                  | 4021                                                                    | ین نوبن به نوری موسیت بیجد سه ست ،<br>مردر                    | 🚣 ۰ آزمون ها<br>🕐 ۰ ارزیایی ها                        |
|                                                | 55                    | ارمون (دد)                                                              | 4021                                                                    | همه مراجر                                                     | 0                                                     |
|                                                |                       |                                                                         |                                                                         |                                                               |                                                       |
|                                                |                       |                                                                         |                                                                         | اطلاعیه های کلاس آنیتم جدید                                   |                                                       |
|                                                |                       |                                                                         |                                                                         | یه شنبه ۱۴ اسفند ۱۴۰ ا داده<br>کلاس امروز نشکیل نمی گردد      |                                                       |
|                                                |                       |                                                                         |                                                                         |                                                               |                                                       |
|                                                |                       |                                                                         | آیتم جدید 🛛 بروزرسانی جلسات آنلاین با سامانه آموزش                      | جلسات اللابن ( ایجاد لینگ کلاس روی سرور                       |                                                       |
|                                                |                       | توانید در ویرایش کلاس گزینه در دسترس بودن همیشگی لینک کلاس را فعال کنید | ، نشده است . با کلیک روی دکمه جلسات آنلاین ، آنها را تعریف کنید . یا می | برای این کلامی هنوز برنامه جلسات آنلایی تعریف                 |                                                       |
|                                                |                       |                                                                         | س تعریف نشده است . با مدیر سامانه هماهنگ کنید .                         | لینک اتصال به سرزر جلسات آنلاین برای این کلا                  |                                                       |
|                                                |                       |                                                                         |                                                                         | June of Law 1995                                              |                                                       |
|                                                |                       |                                                                         |                                                                         |                                                               |                                                       |
| ¶ ≪≎ Z                                         |                       |                                                                         |                                                                         | ی محتوای دومی کد:57<br>dumo<br>dumo                           |                                                       |
|                                                |                       |                                                                         |                                                                         | Gartin                                                        |                                                       |
|                                                |                       |                                                                         |                                                                         | تكليف آيتم جديد                                               |                                                       |
| () ≪⊗⊠ ©                                       |                       |                                                                         |                                                                         | ى تكليف لدراة والمريقة                                        |                                                       |
|                                                |                       |                                                                         | وايان :ونج شنبه ٢٠ الملند ٢٠٠٢                                          | <b>تکلیف درس حقوق</b><br>شروع :چهارشنبه ۱۰ اسلند ۱۳۰۳ - ۱۰:۵۵ |                                                       |
|                                                |                       |                                                                         |                                                                         |                                                               |                                                       |
|                                                |                       |                                                                         |                                                                         | ازمون ها آيتم جديد                                            | <u> </u>                                              |
| 1 <b>•</b> • • • • • • • • • • • • • • • • • • |                       |                                                                         |                                                                         | 🐼 آزمون کنداد 🐝 🕬 🕬                                           |                                                       |
|                                                |                       |                                                                         | يابان :دوشنبه ۲۶ طرداد ۱۳۰۶ - ۱۰:۰۰                                     | <b>آزمون پایان ترم</b><br>شروع بدوشنبه ۲۶ طردند ۱۴۰۴ - ۱۴۰۴   |                                                       |
|                                                |                       |                                                                         |                                                                         | 1                                                             |                                                       |
|                                                |                       |                                                                         |                                                                         | ارزیابی ها آیتم جدید                                          |                                                       |
|                                                |                       |                                                                         |                                                                         | هنوز هیچ ارزیابی برای این کلاس تعریف نشده ا                   |                                                       |
|                                                |                       |                                                                         |                                                                         |                                                               |                                                       |
| mmLMS                                          |                       |                                                                         |                                                                         | کلیه حقوق این سایت محفوظ است زبانین                           | ^                                                     |

تلفن :۳۹۳۰ ۱ ۵ ۹ – ۳۱ ۳ reline.ir @uconfyar

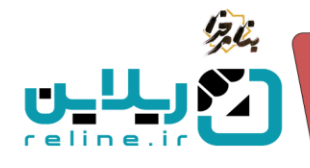

با كليك روى گزينه أيتم جديد وارد صفحه طراحي اطلاعات اوليه أزمون مي شويد.

- در ابتدای این صفحه یک سری از نکات مهمی که باید به آنها توجه کنید قرار گرفته است که حتما آنها را قبل از ایجاد
   آزمون مطالعه کنید.
  - عنوان: عنوان مورد نظر خود برای آزمون را وارد کنید. این عنوان می تواند نام درس هم باشد.
- نوع آزمون: از لیست کشویی نوع آزمون خود را مشخص کنید. آزمون ها می توانند به صورت کوئیز، میانترم و پایان ترم
   باشند که بسته به نیاز خود می توانید آنها را انتخاب کنید.
- رمان آزمون: زمان آزمون را مشخص کنید. زمان آزمون به دقیقه هست و شما می توانید عدد مورد نظر خود را وارد کنید.
   برای مثال اگر آزمون شما دو ساعت وقت نیاز دارد، باید زمان آزمون را به صورت ۱۲۰ وارد کنید.
  - توضیحات: در خصوص آزمون اگر توضیحاتی مد نظرتان هست در قسمت توضیحات وارد کنید.
- تاریخ و ساعت شروع و پایان آزمون: در قسمت تاریخ شروع و پایان آزمون شما می توانید از تقویم پیش فرض سامانه روز آزمون را انتخاب کرده و سپس طبق فرمت قرار گرفته شده در کادر، ساعت آزمون خود را مشخص کنید. طبق مثال قبلی اگر زمان آزمون شما ۲۰ دقیقه هست می توانید طبق تاریخ، ساعت شروع آزمون را ۸ صبح تا ۱۰ صبح قرار دهید.
- آخرین ساعت مجاز برای ورود به آزمون: در قسمت اخرین ساعت مجاز برای ورود به آزمون می توانید کادر را به مورت خالی قرار دهید. در این صورت دانشجو تا آخرین لحظه آزمون امکان ورود به آزمون را دارد. همچنین می توانید زمان یک ربع بعد از شروع آزمون را در این قسمت وارد کنید در این صورت کاربر بعد از این زمان مشخص شده امکان ورود به آزمون را ندارد. همچنین می توانید زمان یک ربع بعد از شروع آزمون را در این قسمت وارد کنید در این صورت کاربر بعد از این زمان مشخص شده امکان ورود به آزمون را دارد. همچنین می توانید زمان یک ربع بعد از شروع آزمون را در این قسمت وارد کنید در این صورت کاربر بعد از این زمان مشخص شده امکان ورود به آزمون را ندارد. همچنین می توانید زمان ورود را تا آخرین لحظه قرار دهید تا کاربر بتواند به راحتی وارد آزمون شود.
- درصد تأثیر برای نمره نهایی: در قسمت درصد تأثیر برای نمره نهایی که اختیاری هم هست شما می توانید درصد تأثیر این آزمون را وارد کنید تا برای نمره نهایی کاربر لحاظ گردد. برای مثال شما می خواهید نصف نمره کاربر از طریق این آزمون و نصف دیگر از طریق تکلیفی که در سامانه ایجاد کرده اید مشخص شود. ۵۰ درصد نمره را به آزمون و ۵۰ درصد را به تکلیف از مون و ۱۰ درصد را به تکلیف می گردد.
  - متن: در قسمت متن توضیحات درباره آزمون که بالای آزمون نمایش داده می شود را می توانید در اینجا وارد کنید.
- ۱. انتشار: در صورتی که شما ازمون را ایجاد کنید تیک انتشار آزمون به صورت اتوماتیک فعال می شود و کاربران در زمان مقرر می توانید در آزمون شرکت کنند. همچنین شما می توانید در صورت عدم فراموشی خودتان، تیک انتشار را برداشته و ۳۰دقیقه قبل از شروع آزمون آن را فعال کنید تا به کاربران نمایش داده شود.
  - ۲. چپ چین کردن: از گزینه چپ چین کردن برای آزمون های انگلیسی می توانید استفاده کنید.
- ۳. نمایش نمره: شما می توانید نمایش نمره را برای کاربر فعال کنید تا پس از تمام شدن زمان آزمون بتواند نمره خود را مشاهده کند.

تلفن :۳۹۳۰ ۱ ۱ ۹۱۹–۳۱ reline.ir @uconfyar

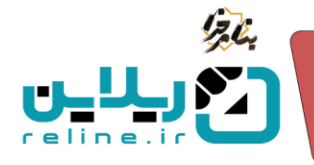

**نکته**: توجه داشته باشید که نمایش نمره برای تمامی آزمون ها امکان پذیر است.

- ۴. **نمایش نمره به همراه پاسخنامه**: شما می توانید نمایش نمره به همراه پاسخنامه را برای کاربر فعال کنید تا پس از تمام شدن زمان آزمون بتواند نمره و پاسخنامه خود را مشاهده کند.
- <sup>4</sup>. بخش ها(سطوح) به ترتیب نمایش داده شود: اگر در قسمت بخش بندی سوالات بیش از یک بخش ایجاد کنید ، با انتخاب این گزینه بخش ها به ترتیب نمایش داده می شوند. البته سوالات هر بخش همچنان به صورت تصادفی خواهد بود . به طور مثال اگر سه بخش آسان ، متوسط و سخت ایجاد کنید ابتدا سوالات آسان، سپس سوالات متوسط و در انتها سوالات سخت نمایش داده می شوند . با عدم انتخاب این گزینه ها چیدمان سوالات کاملا تصادفی خواهد بود.
- ۶. هر سوال در یک صفحه نمایش داده شود: شما می توانید تمام سوالات را در یک صفحه به کاربران نمایش دهید و یا با فعال کردن گزینه هر سوال در یک صفحه نمایش داده شود، کاربر هر کدام از سوالات را در یک صفحه مشاهده کند.
- ۷. پس از ثبت پاسخ امکان بازگشت به سوال و ویرایش پاسخ را داشته باشد: امکان بازگشت به سوالات قبلی برای آزمون هایی هست که به صورت هر سوال در یک صفحه نمایش داده شوند و کاربر در این صورت می تواند دکمه بازگشت به سوال قبل را بزند و سوال را ویرایش یا بررسی کند.
- ۸. ترتیب گزینه ها تصادفی باشد: شما می توانید با فعال کردن این قسمت ترتیب گزینه های ایجاد شده در آزمون را به صورت تصادفی قرار دهید.

در نهایت روی ذخیره تغییرات کلیک کنید.

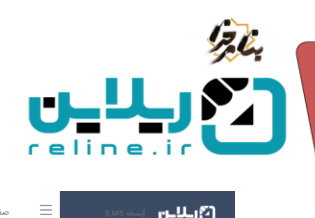

| شنبه ۲۱ خرداد ۲۰۱۴ - ۲۰:۰۰ فارسی                                                                                                | <br>صفحه اصلی داشبورد راهنما                                                                                                    | ™ • • • • • • • • • • • • • • • • • • • |
|----------------------------------------------------------------------------------------------------|----------------------------------------------------------------------------------------------------|-----------------------------------------|
| ريلاين آرمانی                                                                                                    | کلاس ها / 4                                                                                                    | 😤 کلاس ها                               |
|                                                                                                    |                                                                                                    | 🖵 ، داشبورد                             |
|                                                                                                    |                                                                                                    | 🗇 🛛 کلاس ها                             |
|                                                                                                    | همام ایجاد ارمون در اسحاب اینم ها دفت نافی داسته باسید.                                                                                                    | 🖬 🔹 تابلوی اعلانات                      |
| سوالات به صورت تصادفی به کاربر نمایش داده می شود                                                                                | تعداد سوالات کاربر : تعداد سوالی است که کاربر باید به آنها پاسخ دهد و شما باید تعداد سوالات برابر یا پیشتر از این تعداد بارگذاری کنید . این ا                                                                                                    | م جلسات آنلاین<br>جلسات آندین جل        |
|                                                                                                    | هر چه تعداد سوالانی که بارکداری می کنید از تعداد سوالات کنربر بیشتر باشد امکان تکراری بودن سوالات کمتر می شود.<br>تعداد سوالات آسان،متوسط،سخت: جمع این مقادیر باید با تعداد سوالات کنربر برابرشود.                                                                                                    | 🖕 ۰ ارمون عن<br>چ ۰ ارزیابی ها          |
| موالات و آیکون نتیجه جهت مشاهده نتایج آزمون می باشد.                                                                            | هر آزمون غیر از آیکون های ویرایش و حذف دارای سه آیکون سوالات جهت بارگذاری سوالات آزمون ، پاسخ ها جهت مشاهده پاسخ کاربران به س                                                                                                    | 0                                       |
|                                                                                                    | عوان                                                                                                    |                                         |
|                                                                                                    |                                                                                                    |                                         |
| رمان(قيقة)                                                                                                    | نوع آزمون<br>دوم آزمون                                                                                                    |                                         |
|                                                                                                    | می ارسون این مالد میلید در این مطلب با این دولی در ماین ماده در میترمه کارد.<br>موجوع این میرون میلید در این مطلب این دولی در ماین ماده در میترمه کارد در میترمه کارد.                                                                                                    |                                         |
|                                                                                                    | ا <del>ر می</del> اند او بین مساری درارد شدو « این مسار ( پیون عراق در مسال میں میں میں میں ای <del>مر</del> د                                                                                                    |                                         |
| &                                                                                                    |                                                                                                    |                                         |
| تاريخ ياني<br>پايان                                                                                                    | <mark>انریخ شروع م</mark><br>ا ا شروع                                                                                                    |                                         |
| درصد تاثیر در نمره نهایی (افتیاری)<br>درصد تاثیر در نمره نهایی (افتیاری)                                                        | اخرین ساعت مجاز برای ورود به آزمون                                                                                                    |                                         |
| 0                                                                                                    | المحمد التحرين ساعت مجاز برای ورود به آزمون<br>و محمد الله منافع بالتحد بالقصر القصر المحمد المحمد المحم<br>محمد المحمد المحمد المحمد المحمد المحمد المحمد المحمد المحمد المحمد المحمد المحمد المحمد المحمد المحمد المحمد المحمد المحمد المحمد المحمد المحمد المحمد المحمد المحمد المحمد المحمد المحمد المحمد المحمد المحمد المحمد المحمد المحمد المحمد المحمد المحمد المحمد المحمد المحمد المحمد المحمد المحمد<br>المحمد المحمد المحمد المحمد المحمد المحمد المحمد المحمد المحمد المحمد المحمد المحمد المحمد المحمد المحمد المحمد المحمد المحمد المحمد المحمد المحمد المحمد المحمد المحمد المحمد المحمد المحمد المحمد المحم<br>محمد المحمد المحم المحمد المحمد المحمد المحمد المحمد المحمد المحمد المحمد المحمد المحمد المحمد المحمد المحمد المحمد المحمد المحمد المحمد المحمد المحمد المحمد المحمد المحمد المحمد المحمد المحمد المحمد المحمد المحمد المحمد المحمد المحمد المحمد المحمد المحمد المحمد المحمد المحمد المحمد المحمد المحمد<br>المحمد المحمد المحمد المحمد المحمد المحم المحم المحمد المحمد المحمد المحمد المحمد المحمد المحمد المحمد المحمد المحمد المحمد المحمد المحمد المحمد المحمد المحم المحمد المحمد المحمد المحمد المحمد المحمد المحمد المحم المحم المحمد المحمد ا |                                         |
|                                                                                                    | רן מאליל אי ואמרלא (ו אומרי גרווניה ו געוואל גי געלא אמש ונאלא אינט גער אי געאלא גי ארי אין איזא אמער איי איי י                                                                                                    |                                         |
| לק אי שלא לעלט אעליים אין נעוג<br>4. על אי שלא לעלט אעליים אין נעוג<br>4. על על אין איי איין איין איין איין איין איין           | منی اوضیحات درباره آزمون که بالای آزمون نمایش داده می شود را اینجا وارد کنید سوالات به هیچ وجه نباید در این اسمت طرح شود . پس از تحمیل این<br>۲<br>۲                                                                                                    |                                         |
|                                                                                                    | -                                                                                                    |                                         |
|                                                                                                    |                                                                                                    |                                         |
|                                                                                                    |                                                                                                    |                                         |
|                                                                                                    |                                                                                                    |                                         |
|                                                                                                    |                                                                                                    |                                         |
|                                                                                                    |                                                                                                    |                                         |
|                                                                                                    |                                                                                                    |                                         |
|                                                                                                    |                                                                                                    |                                         |
| P                                                                                                    | 0 WORDS POWERED BY TINY کی اندشار                                                                                                    | -1                                      |
| د                                                                                                    | اکیدا توصیه می شود جهت امنیت بیشتر ، تیک انتشار ، نیم ساعت قبل از شروع آزمون زده شود . تا زمانی که تیک انتشار زده نشود آزمون فعال نمی شو                                                                                                    |                                         |
|                                                                                                    | nsi ne ve 🕥                                                                                                    | <b>→</b> 2                              |
|                                                                                                    | 0, 2111 -                                                                                                    | 2                                       |
|                                                                                                    | برای آزمون های انگلیسی این گزینه را انتخاب کنید پس از طراحی سوالات ، تغییر این گزینه تاثیری ندارد . مگر اینکه تک تک سوالات را تنظیم کنید                                                                                                    |                                         |
|                                                                                                    | 🔷 💿 نمایش نمرہ                                                                                                    | -8                                      |
|                                                                                                    | با فعال کردن این گزینه دانشجو نمره خود را مشاهده می کند                                                                                                    |                                         |
|                                                                                                    | 🗲 💿 نمایش نمره به همراه پاسخنامه                                                                                                    | -4                                      |
|                                                                                                    |                                                                                                    |                                         |
|                                                                                                    | با فعال دردن این درینه دانسجو سره خود را به همراه پاسخانمه مساهده می مد                                                                                                    | _                                       |
|                                                                                                    | 🔵 بخش ها(سطوح) به ترتیب نمایش داده شود 🌑 🔧 💿 بخش ها                                                                                                    | .5                                      |
| ن همچنان به صورت تصادفی خواهد بود . به طور مثال اگر سه بخش آسان ، متوسط و سخت ایجاد کنید ابتدا سوالات آسان ، سپس سوالات متوسط و | اگر در قسمت بخش بندی سوالات بیش از یک بخش ایجاد کنید ، با انتخاب این گزینه بخش ها به ترتیب نمایش داده می شوند . البته سوالات هر بخش<br>در انتها سوالات سخت نمایش داده می شوند . با عدم انتخاب این گزینه ها چیمان سوالات کاملا تصادفی خواهد بود                                                                                                    |                                         |
|                                                                                                    |                                                                                                    | - @                                     |
|                                                                                                    | ש מעשט גין אי מאסי שיאט גווי שפי                                                                                                    |                                         |
|                                                                                                    | هر سوال در یک صفحه نمایش داده می شود . (زمان آزمون برای کل سوالات در نظر گرفته می شود)                                                                                                    |                                         |
|                                                                                                    | 💽 پس از ثبت پاسخ امکان بازگشت به سوال و ویرایش پاسخ را داشته باشد                                                                                                    | -7                                      |
| هاب کرده باشد                                                                                                    | با عدم انتخاب این گزینه دانشجو پس از ثبت پاسخ امکان برگشت به موال قبلی را نخواهد داشت . این گزینه در مورتی کار می کند که گزینه قبلی را انت                                                                                                    |                                         |
|                                                                                                    | 👟 💿 ترتیب گزینه ها تصادقی باشد                                                                                                    | .8                                      |
| م کنید                                                                                                    | در آرمونهای تستی ترتیب نمایش گزینه ها تصادفی خواهد بود پس از طراحی سوالات ، تغییر این گزینه تاثیری ندارد . مگر اینکه تک تک سوالات را تنظیر                                                                                                    |                                         |
|                                                                                                    | ذخبره تضبرات                                                                                                    |                                         |
|                                                                                                    |                                                                                                    |                                         |
|                                                                                                    |                                                                                                    |                                         |
| Arman LMS                                                                                                    | کلیہ حقوق این سایت محفوظ است ریڈین                                                                                                    |                                         |

**آرمان پردازان نوین**ست

۳۱–۹۱۰،۳۳۳ reline.ir @uconfyar

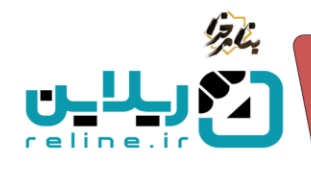

آرماد،

## چگونه سطح بندی آزمون را ایجاد کنید؟

بعد از ایجاد اطلاعات اولیه آزمون، وارد صفحه ایجاد سطح بندی یا بخش بندی سوالات می شوید. در این قسمت اطلاعات اولیه آزمون مانند زمان برگزاری و ساعت و نوع و ... را مشاهده می کنید. قبل از طراحی سوالات لازم است تعیین کنید از هر فصل (سطح) چه تعداد سوال به کاربر نمایش داده شود. این فصل بندی(سطح) باعث می شود سوالات تصادفی از فصل ها و یا سطوح تعیین شده به صورت عادلانه به همه کاربران نمایش داده شود. اگر سوالات شما نیازی به فصل بندی یا سطح بندی ندارند همه را درون یک فصل (سطح) پیش فرض قرار دهید. به طور مثال اگر میخواهید به همه کاربران از فصل اول ۲ سوال و از فصل دوم ۳ سوال به طور تصادفی نمایش داده شود لازم است در این قسمت فصل ها و تعداد سوالات را مشخص کنید.

**نکته**: تغییر این قسمت در زمان برگزاری آزمون ممکن است باعث اختلال در فرآیند آزمون شود.

| شبه ۲۱ خرزاد ۱۳۰۳ - ۱۹۱۵-۱۰ قارسی | 🗏 صلحه اصلي دائشورد راهما                                                                                                    | נאג איז <b>וידר איז</b> |
|-----------------------------------|----------------------------------------------------------------------------------------------------|-------------------------|
| ريلاين آرمانی                     | کلامی ها / 4 / آزمون پایانترم درمی مبانی                                                                                                    | 🕮 کلاس ها               |
|                                   |                                                                                                    | sundha a                |
|                                   | آرمون پایانترم درس مبانی                                                                                                    | • کلاس ها               |
| 60                                | لا                                                                                                    | 😑 🔹 تابلوی اعلانات      |
| يايانترم                          | نوع آزمون                                                                                                    | 🗹 🔹 جلسات آنلاین        |
| شنبه ۳۱ خرداد ۱۴۰۴ - ۱۳۰۰         | Esui                                                                                                    | 🔩 🔹 آزمون ها            |
| شنبه ۲۱ خرداد ۲۴۰۰ . ۱۲۰۰۰        | 949<br>                                                                                                    | • ارزبانی ها            |
| شنبه ۲۱ حرداد ۱۳۲۰ - ۲۱<br>120    | احرین ساعت مجاز برای ورود به ازمون<br>را . (د. ت.ه.)                                                                                                    |                         |
| 0                                 | رسن زرمیس»<br>درصد تاثیر در نمره نهایی                                                                                                    | 0                       |
|                                   |                                                                                                    |                         |
|                                   |                                                                                                    |                         |
|                                   | سطح (بخش) بندی                                                                                                    |                         |
|                                   | قبل از طراحی سوالات لازم است تعیین کنید از هر فصل(سطح) چه تعداد سوال به کاربر نمایش داده شود                                                                        |                         |
|                                   | این فصل بندی(سطح) باعث می شود سوالات تصادفی از فصل ها و یا سطوح تعیین شده به صورت عادلانه به همه کاربران نمایش داده شود                                             |                         |
|                                   | اگر سوالات شما نیازی به فصل بندی یا سطح بندی ندارند همه را درون یک فصل(سطح) پیش فرض قرار دهید                                                                       |                         |
|                                   | به طور مثل اگر میخواهید به همه کاربران از فصل اول 2 سوال و از فصل دوم 3 سوال به طور تصادفی نمایش داده شود لازم است در این قسمت فصل ها و تعداد سوالات را مشخص کنید . |                         |
|                                   | تغییر این قسمت در زمان برگزاری آزمون ممکن است باعث اختلال در فرآیند آزمون شود                                                                                       |                         |
|                                   | ایم جدید                                                                                                    |                         |
|                                   | $\Theta$                                                                                                    |                         |
|                                   | داده ای محمد ندادا                                                                                                    |                         |
|                                   |                                                                                                    |                         |

بعد از ایجاد قسمت سطح بندی سوالات، در همین صفحه گزینه طراحی سوالات هم اضافه می گردد که باید با کلیک روی آن وارد صفحه طراحی سوالات شوید. همچین در همین صفحه از طریق آیکون ویرایش و حذف می توانید دسته بندی ایجاد شده خود را در صورت وجود مشکل حذف یا ویرایش کنید.

**نکت**ه: توجه داشته باشید که عملیات حذف و یا ویرایش باید قبل از طراحی سوالات انجام شود چون در این صورت ممکن است باعث اختلال در فرآیند آزمون شود.

| تلفن :۳۹۳۰ ۱ ۵ ۱ ۹ – ۱ ۳۵<br>reline.ir<br>@uconfvar |                                                                                                    | <mark>دازان نوین</mark> ست                                                                                                    |
|-----------------------------------------------------|----------------------------------------------------------------------------------------------------|----------------------------------------------------------------------------------------------------|
|                                                     |                                                                                                    |                                                                                                    |
|                                                     | 5                                                                                                    | آیتم جدید<br>عومی                                                                                                    |
|                                                     | بند به صورت عادلانه به همه کاربران نمایش داده شود<br>) پیش فرض قرار خصد<br>ز تمادانی نمایش داده شود لازم است در این قسمت فصل ها و تعداد سوالات را مشخص کنید . | این فصل بندی(سطح) باعث می شود سوالات تمادلی از فصل ها و یا سطوح تعیین خ<br>اگر سوالات تشا نبازی به فصل بندی یا سطح بندی ندارند هم از درون یک فصل(سطح<br>به طور مثل اگر میخواهید به همه کاربران از فصل نول 2 سوال و از فصل دوم 3 سوال به طو<br>تغییر این قسمت در زمان برگزاری آرمون ممکن است باعث اختلال در فرایند آزمون شود |
|                                                     | نمایش داده شود                                                                                                    | قبل از طراحی سوالات لازم است تعیین کنید از هر فصل(سطح) چه تعداد سوال به کاربر                                                                                                    |

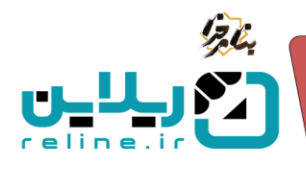

در صورتی که سوالی برای آزمون ایجاد نشده باشد، در صفحه کلاس با چنین خطایی مواجه می شویم(تصویر زیر):

|                  | آزمون ها [ايتم جديد]                                                                                                    |
|------------------|----------------------------------------------------------------------------------------------------|
| <u>∎</u> ~ ⇔ ⊠ ⊚ | 🕟 آزمون کا ۵۸ <mark>رسیم ( حرب شده</mark><br>آزمون پایانترم درس سانی                                                                                                    |
|                  | شروع : یکشنبه ۱۰ تر ۱۳۰۴ یابان یکشنبه ۱۰ تر ۱۳۶۴ و این یکشنبه ۵۰ تر ۱۳۶۴ و این (نقیقه) : 60 تقیقه<br>اصلا مواده خاص شده (میس کنه ۲ واین راه مکر ، شخصین اعتران ورو به اونین (نقرانه) |
| <u>∎ ≈⊗Z</u> @   | ان الرمن الداد المجبري (1938)<br>الرمون بابان ترم                                                                                                    |
|                  | شروع : شنبه ۲۱ خردلد ۱۳۰۰ - ۱۱۰۰ پایان : شنبه ۳۱ خردلد ۱۴۰۶ - ۱۴۰۶ زمان(دقیقه) : 100دقیقه                                                                                            |

این خطا به این معنا هست که سوالات آزمون ایراد دارند و یا تعداد آنها مشکل دارد و باید وارد صفحه سولات شوید و سوالات را بررسی کنید تا مورد را برطرف کنید.

نکته: توجه داشته باشید در صورتی که آزمون این خطا را بدهد کاربر امکان شرکت در آزمون را نخواهد داشت.

چگونه سوالات آزمون را طراحی کنیم؟

وارد قسمت طراحی سوالات شوید. در این صفحه شما می توانید سوالات خود را طبق تعدادی که در قسمت سطح بندی ایجاد کرده اید، وارد کنید. همانطور که مشاهده می کنید تعداد سوالات طرح شده با تعداد سوالاتی که قرار هست داخل آزمون باشد(در قسمت سطح بندی وارد کرده ایم) یکسان نیستند و به همین دلیل ردیف آن به رنگ قرمز هست و در صورتی که تعداد سوالات درست شود، رنگ قرمز از بین می رود و سفید رنگ می شود و کاربر امکان شرکت در آزمون را پیدا می کند.

در این قسمت شما می توانید هم به صورت تکی و هم از طریق اکسل سوالات مورد نظر خود را وارد کنید.

| شنبه ۲۱ خرداد ۱۱۰۵٬۲۶۵ - ۱۱۰۵٬۲۶۵ - فارسی |                                                                                                | داشيورد راهنما                                                                              | کریلایی است ۱۸۹۶ 📃 منحه اصلی                                                                                                    |
|-------------------------------------------|------------------------------------------------------------------------------------------------|---------------------------------------------------------------------------------------------|----------------------------------------------------------------------------------------------------|
| ريلاين آرماني                             |                                                                                                | انترم درمی مبانی                                                                            | الله الم الم الم الم الم الم الم الم الم الم                                                                                                    |
|                                           |                                                                                                |                                                                                             | ۰ داشبورد                                                                                                    |
|                                           |                                                                                                | ں میانی                                                                                     | ۲۰ کلاس ها<br>آزمون پایانترم دره                                                                                                    |
|                                           | 60                                                                                             |                                                                                             | 🖼 ۰ تابلوی اعلانات ک                                                                                                    |
|                                           | پايانترم                                                                                       |                                                                                             | الله المالي الله المالي المالي الموالي الموالي موالي مولي مواليي مولي موالي موالي موالي موالي موالي مولي موالي مولي مو |
|                                           | یکشنبه اد تیز ۱۱:۰۰ - ۲۰۱۱                                                                     |                                                                                             | •▲ • آزمون ها 🔹                                                                                                    |
|                                           | یکسیه اد بر ۲۰۰۱ ۲:۰۰ ۱۲:۰۰ ۱۲:۰۰ ۱۲:۰۰ ۱۲:۰۰ ۱۲:۰۰ ۱۲:۰۰ ۱۲:۰۰ ۱۲:۰۰                          | ينفذ به أتمت                                                                                | ویون<br>۱۰ ارزیابی ها آفرید ماعد مواز برای                                                                                                    |
|                                           | 60                                                                                             | 047.4.53                                                                                    | المرادقية)                                                                                                    |
|                                           | 0                                                                                              |                                                                                             | د د تاثیر در نمره نهایی                                                                                                    |
|                                           |                                                                                                |                                                                                             |                                                                                                    |
|                                           | سطرهایی که به رنگ قریز هستند یعنی حداقل سوال ریایت نشده است <mark>و پرایش سطح بندی</mark>      | له طراحی می کنید باید مطابق جدول زیر باشد . در غیر اینصورت آزمون فعال نمی شود .             | حداقل تعداد سوالاتی ا                                                                                                    |
| موالات طرح شده                            | حداقل تعداد سوالی که باید طرح کنید                                                             | سطح (بخش)                                                                                   | کد (برای اکسل)                                                                                                    |
| 0                                         | 5                                                                                              | عمومى                                                                                       | 29                                                                                                    |
|                                           | بازگذاری سوالات تشریحی از اکسل   نمونه اکسل سوالات تشریحی   کپی سوالات در آزمون دیگر   حذف همه | <mark>صف موادن این : 6)</mark><br>ری موالات تستی با اکسل نمونه اکسل سوالات تستی سوال تشریحی | لمندكل سوالات طرح شد: 0<br>سوال تستي بارگذا                                                                                                    |
|                                           |                                                                                                |                                                                                             |                                                                                                    |

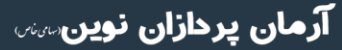

تلفن :۳۹۳ه ۱ ه ۹۱–۹۳ reline.ir @uconfyar

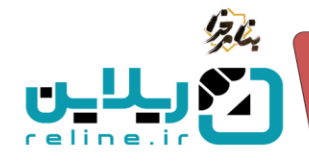

🗸 وارد کردن سوالات تستی به صورت تکی:

روی گزینه سوال تستی کلیک کنید. وارد صفحه طراحی سوال می شوید. عنوان سوال را وارد کنید. سطح سوال را انتخاب کنید. بارم مورد نظر را به سوال بدهید. در صورتی که می خواهید سوالات چپ چین باشند و یا گزینه ها به صورت تصادفی نمایش داده شوند، این موارد را فعال کنید. در قسمت گزینه ها، عنوان گزینه را وارد کنید. قسمت پاسخ صحیح را برای گزینه صحیح مورد نظر فعال کنید و در نهایت روی ذخیره تغییرات بزنید.

| يكتنبه د تر ۲۰۰ - ۲۰۰۶ ، قارس              | 🗮 مىلىتە اعلى دائىتورد راھتا                                                                                                    | ᆘᅋᅆᆝᅋᅸᄔᆚ                                           |
|--------------------------------------------|----------------------------------------------------------------------------------------------------|----------------------------------------------------|
| u <sup>a</sup> of <sub>o</sub> de          | يەنى 1-4-7 - ئۇنىرى يارانلىرى بىرىن بىرانى                                                                                                    | <sup>36</sup> کلاس ها                              |
|                                            |                                                                                                    | داشبورد<br>کارس ها                                 |
|                                            |                                                                                                    | <ul> <li>تغوي اعدتان</li> <li>عامات أذات</li></ul> |
|                                            |                                                                                                    | ی - اردون ها                                       |
|                                            |                                                                                                    | ے۔ ارزبانی ها<br>0                                 |
|                                            |                                                                                                    |                                                    |
|                                            |                                                                                                    |                                                    |
|                                            |                                                                                                    |                                                    |
| p<br>feelysk                               | O WORDS DOWERD BY THY A                                                                                                    |                                                    |
| · · · · · · · · · · · · · · · · · · ·      | 200                                                                                                    |                                                    |
|                                            | ہے جب جب تردن<br>ای ترتیب کریہ ہا صادتی باشد                                                                                                    |                                                    |
|                                            | المحمد المحمد |                                                    |
|                                            | یک گردنه را به عنوان گردنه محیح الاظاب کنید در غیر اینمورت گردنه اول به عنوان گردنه محیح در نظر گرفته می شود                                                                                                    |                                                    |
|                                            | ٹرید-۱                                                                                                    |                                                    |
|                                            |                                                                                                    |                                                    |
|                                            |                                                                                                    |                                                    |
|                                            |                                                                                                    |                                                    |
|                                            |                                                                                                    |                                                    |
|                                            |                                                                                                    |                                                    |
| 3                                          | O WORDS POWERD BY THM                                                                                                    |                                                    |
|                                            | 5 per 240                                                                                                    |                                                    |
|                                            | 2-445                                                                                                    |                                                    |
|                                            |                                                                                                    |                                                    |
|                                            |                                                                                                    |                                                    |
|                                            |                                                                                                    |                                                    |
|                                            |                                                                                                    |                                                    |
|                                            |                                                                                                    |                                                    |
| P                                          | OWORDS POWERD BY TIM 🦼                                                                                                    |                                                    |
|                                            | ر ئومو (Care و موتع ا                                                                                                    |                                                    |
| B I U ⊕ A × Z × E E E E E H × E × M B Ø I. | 3 - sigi                                                                                                    |                                                    |
|                                            |                                                                                                    |                                                    |
|                                            |                                                                                                    |                                                    |
|                                            |                                                                                                    |                                                    |
|                                            |                                                                                                    |                                                    |
|                                            |                                                                                                    |                                                    |
| 3                                          | DWORDS POWERD IN THE                                                                                                    |                                                    |
|                                            | ن يشخ ممج †                                                                                                    |                                                    |
|                                            | 4 - suf                                                                                                    |                                                    |
|                                            |                                                                                                    |                                                    |
|                                            |                                                                                                    |                                                    |
|                                            |                                                                                                    |                                                    |
|                                            |                                                                                                    |                                                    |
|                                            |                                                                                                    |                                                    |
| 3                                          | 0 WORDS POWERD BY TINK #                                                                                                    |                                                    |
|                                            | ي ياسخ مستيح ؟                                                                                                    |                                                    |
|                                            | The second second                                                                                                    |                                                    |
|                                            |                                                                                                    |                                                    |

تلفن :۳۹۳ه ۱ م ۹۱–۳۱ reline.ir @uconfyar

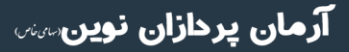

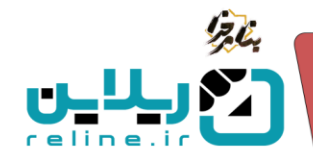

آرمان پردازان نوین

🗸 وارد کردن سوالات تشریحی به صورت تکی:

روی گزینه سوال تشریحی کلیک کنید. وارد صفحه طراحی سوال می شوید. عنوان سوال را وارد کنید. سطح سوال را انتخاب کنید. بارم مورد نظر را به سوال بدهید. در صورتی که می خواهید سوالات چپ چین باشند و کاربر بتواند فایل ضمیمه ارسال کند، این موارد را فعال کنید. در نهایت روی ذخیره تغییرات بزنید.

| یکشنبه ۲۰ تیز ۱۹۰۶ - انگ <sup>یر</sup> ۱۹۰۶ - قارمی | راهنما | داشبورد                     | صفحه اصلى                                                                                                    | ביין וווא אוון ≡   |
|-----------------------------------------------------|--------|-----------------------------|----------------------------------------------------------------------------------------------------|--------------------|
| رزقلان آزمانی                                       |        | بانترم درمن مبانی           | لاس ها / 4 / آزمون پای                                                                                                | 😤 کلاس ها          |
|                                                     |        |                             |                                                                                                    | • داشبورد          |
|                                                     |        |                             | عنوان                                                                                                    | 🖉 - کلاس ها        |
|                                                     |        |                             | _                                                                                                    | 🖃 🔹 تابلوی اعلانات |
|                                                     |        |                             |                                                                                                    | 🛁 ۰ جلسات آنلاین   |
|                                                     |        |                             |                                                                                                    | 😖 🔹 آزمون ها       |
|                                                     |        |                             |                                                                                                    | • ارزیایی ها       |
|                                                     |        |                             |                                                                                                    | Q                  |
| 2<br>(6x)72<br>V                                    | [      | 0 WORDS<br>سيمه توسط دانشجو | یر ۲۰۱۲ ۲۹ GERE BY TAY<br>سطح (بخشر) ]<br>عقومی )<br>تعاوم کی<br>یک امکار اسال قابل ه<br>چپ چین کردن<br>خلیرہ تغییرات |                    |

🗸 وارد كردن سوالات تستى از طريق اكسل:

روی گزینه نمونه اکسل سوالات تستی کلیک کنید. فایل اکسل را دانلود کرده و اطلاعات سوالات و گزینه ها را طبق فرمت خواسته شده وارد کنید. در قسمت کد سطح سوال باید کد سطح بندی را که در جدول بالای صفحه طراحی سوالات با عنوان(کد برای اکسل) به شما نمایش داده می شود، وارد کنید. بارم مورد نظر را به سوال بدهید. فایل اکسل را ذخیره کرده و از طریق گزینه بارگذاری سوالات تستی با اکسل، سوالات را در سامانه بارگذاری کنید. در نهایت روی تایید بزنید.

|                |                | بارگذاری با اکسل |
|----------------|----------------|------------------|
|                |                | فايل اكسل        |
|                | No file chosen | Choose File 1    |
|                |                |                  |
| 2 تائید انصراف |                |                  |
|                |                |                  |
|                |                |                  |
|                |                |                  |
|                |                |                  |

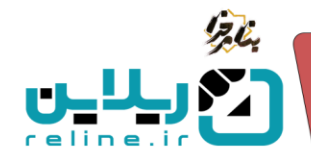

🗸 وارد کردن سوالات تشریحی از طریق اکسل:

روی گزینه نمونه اکسل سوالات تشریحی کلیک کنید. فایل اکسل را دانلود کرده و اطلاعات سوالات را طبق فرمت خواسته شده وارد کنید. در قسمت کد سطح سوال باید کد سطح بندی را که در جدول بالای صفحه طراحی سوالات با عنوان(کد برای اکسل) به شما نمایش داده می شود، وارد کنید. بارم مورد نظر را به سوال بدهید. فایل اکسل را ذخیره کرده و از طریق گزینه بارگذاری سوالات تشریحی با اکسل، سوالات را در سامانه بارگذاری کنید.

|                |                | بارگذاری با اکسل |
|----------------|----------------|------------------|
|                |                | فايل اكسل        |
|                | No file chosen | Choose File 1    |
|                |                |                  |
| 2 تائيد انصراف |                |                  |

• کپی کردن سوالات: همچنین شما می توانید از طریق گزینه کپی سوالات در آزمون دیگر، سوالات را در آزمون سایر کلاس ها کپی کنید فقط توجه داشته باشید که در قسمت کد آزمون مقصد باید کد آزمونی که می خواهید سوالات در آن قرار بگیرند را وارد کنید.

| به آزمون | ی می شود . شما باید | ند آن را وارد کنید کر | ون مقصدی که ک<br>شد! | ت این آزمون به آزم<br>د دسترسی داشته با | سوالار<br>مقصد |
|----------|---------------------|-----------------------|----------------------|-----------------------------------------|----------------|
|          |                     |                       |                      | مقصد                                    | کد آزمون       |
|          |                     |                       |                      |                                         |                |

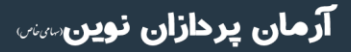

تلفن :۳۹۳ ۱۰۱۰۹۰ reline.ir @uconfyar

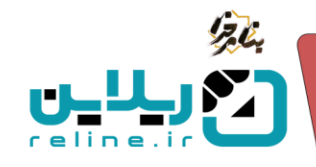

برای مثال می خواهید سوالات آزمون قبلی را در آزمون جدید کپی کنید. وارد قسمت سوالات آزمون قبلی شده، گزینه کپی سوالات در آزمون دیگر را زده و برای کد مقصد از همان قسمت آزمون ها در صفحه اصلی کلاس کد آزمون جدید را برداشته و در کادر کد آزمون مقصد را وارد می کنید. (طبق تصویر زیر، برای آزمون با شناسه ۵۹ که آزمون قبلی هست و می خواهید سوالات آن را در آزمون جدید کپی کنید، در قسمت کد آزمون مقصد، شناسه ۶۰ را وارد می کنید).

|             |                                                             | آزمون ها آیتم جدید                                                        |
|-------------|-------------------------------------------------------------|---------------------------------------------------------------------------|
| : □ ~ ⇔ ☑ ③ |                                                             | ⊘ آزمون کد 60 <mark>بایاتیم</mark> ( شرح نفته<br>آزمون پایانترم درص مبانی |
|             | ن :یکشنبه اه تیر ۱۴۰۴ - ۱۲:۰۰ (دقیقه) : 60دقیقه             | شروع :یکشنبه ۱۰ تیر ۱۴۰۴ - ۱۱:۰۰ پای                                      |
| ``` ♥♥♥ ♥   |                                                             | <ul> <li>آزمون کد 69 (پیلیس) (پیلیس)</li> <li>آزمون پایان ترم</li> </ul>  |
|             | يان :شنبه ٣١ خرداد ١٢٠۴ - ١١:٢٠      زمان(دقيقه) : 100دقيقه | شروع :شنبه ۳۱ خرداد ۱۴۰۴ - ۱۰:۰۰ پ                                        |

• حذف سوالات: شما مي توانيد در صورت لزوم از طريق گزينه حذف همه، تمامي سوالات ايجاد شده را حذف كنيد.

|                             | حذف                                      |
|-----------------------------|------------------------------------------|
|                             | آیا نسبت به حذف این آیتم اطمینان دارید ؟ |
| <b>ذخیرہ تغییرات</b> انصراف |                                          |

در صورتی که تعداد سوالات طرح شده درست باشد، یعنی حداقل تعداد سوالی که باید طرح کنید با تعداد سوالات طرح شده یکسان باشند، این قسمت در جدول به رنگ سفید در می آید و کاربر هم می تواند داخل آزمون شرکت کند و دیگر خطای اشکال در آزمون نمایش داده نمی شود.

| حدائل تعداد سوالاتی که طراحی می کنید باید مطابق جدول زیر باشد . در غیر اینصورت آزمون فعال نمی شود . سطرهایی که به رنگ قرمز هستند یعنی حدائل سوال زمایت نشده است ویژاپش سطح بندی            |                                    |           |                |  |
|----------------------------------------------------------------------------------------------------|------------------------------------|-----------|----------------|--|
| سوالات طرح شده                                                                                                    | حداقل تعداد سوالی که باید طرح کنید | سطح (بخش) | کد (برای اکسل) |  |
| 5                                                                                                    | 5                                  | عمومى     | 29             |  |
| صف برمونمج میدیا ( سه مومکرین 3)<br>موال تستی ایرکناری موالات تستی با اکسل اموالات تستی ا موالات تشریحی ایرگناری موالات تشریحی از اکسل اموالات تشریحی ا کی موالات در ازمون دیگر احدف همه ا |                                    |           |                |  |

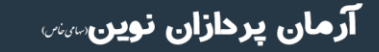

تلفن :۳۹۳ م ۱ م ۹۱ م ۹ م reline.ir @uconfyar

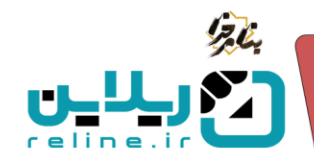

قسمت دانشجویان (نتیجه) چه کاربردی دارد؟

در این قسمت شما می توانید اطلاعات اولیه آزمون را مشاهده کنید. همچنین از طریق فیلتر کردن نام کاربری کاربران می توانید کاربر مورد نظر خود را پیدا کرده و وضعیت و نمره آن را مشاهده کنید.

| یکشید (د تیز ۱۹۰۴) - قارمی <u>ک</u>            | 😑 صفحه املی دائیورد راهما                                                                                                    |  |
|------------------------------------------------|----------------------------------------------------------------------------------------------------|--|
| ريلاين آرمانی                                  | کامن ها / 4                                                                                                    |  |
|                                                | هيد أيم جديا                                                                                                    |  |
| ଶି ଦ୍ୟକ୍ତ⊠ ⊚                                   | نی کلیف ادادی <mark>(پاریانی)</mark><br>اکلیف درس هلوق                                                                                                    |  |
|                                                | شروع «بوبارشيه» استند ۱۹۸۳ - باردان باين براين منه ۲۰ استند ۱۹۸۳ - المنتد ۱۹۸۲ - ۱۹۹۵                                                                                                    |  |
|                                                | الوفق طا (البلم جديد)                                                                                                    |  |
| ال مربق ال ال ال ال ال ال ال ال ال ال ال ال ال | ⊙ آرمون کد ۵۵ (یعیر میں) میں ایک رائی (میں) ایک رائی (میں) ایک رائی (میں) ایک رائی (میں) ایک رائی (میں) ایک رائی (میں) ایک رائی (میں) ایک رائی (میں) ایک رائی (میں) ایک رائی (میں) ایک رائی (میں) ایک رائی (میں) ایک رائی (میں) ایک رائی (میں) ایک رائی (میں) (میں) (میں) (می |  |
|                                                | شروع عكشتيه اد تير ۱۳۰۴ - 100                                                                                                    |  |
|                                                | ی آوین بده اینیمی میکود.<br>اونون بانان نوم                                                                                                    |  |
|                                                | شروع عنديه ۲۹ خوراند ۱۳۶۴ عابان عنديه ۲۹ خورند ۱۳۶۴ - ۱۳۶۴ اوران (الموقف) : 1100 دقوقه<br>ا                                                                                                    |  |

**دریافت در فرمت اکسل**: از طریق گزینه دریافت در فرمت اکسل می توانید اطلاعات کاربران آزمون را در قالب اکسل دریافت کنید.

لاگ آزمون: از طریق این گزینه می توانید تمام فعالیت هایی که داخل آزمون از لحظه ایجاد شدن آزمون انجام شده است را مشاهده کنید. با کلیک روی این گزینه وارد یک صفحه جدید می شوید که می توانید ابر اساس نام کاربری، کاربر مورد نظر خود را فیلتر کرده و تمام فعالیت های آن را مشاهده کنید. در صورتی که کاربر برای پاسخ به سوالات خود ادعایی داشته باشد و یا در روال آزمون موردی پیش بیاید می توانید از این قسمت صحت آن را بررسی نمایید. همچنین می توانید اطلاعات لاگ آزمون را در فرمت اکسل دریافت نمایید.

اختصاص به دانشجو: از طریق این قسمت می توانید در صورت لزوم آزمون ایجاد شده را به چند دانشجو اختصاص دهید و در این صورت دسترسی کاربران محدود شده و همه نمی توانند داخل آزمون شرکت کنند. از لیست دانشجویان، دانشجویانی که قصد دارید آزمون به آنها اختصاص داده شود را تیک زده و روی گزینه اختصاص به دانشجو بزنید. در این صورت آزمون فقط به همین کاربران نمایش داده می شود و سایر کاربران نمی توانند آزمون را مشاهده کنند.

حذف محدودیت: در صورتی که می خواهید محدودیت آزمونی که به چند کاربر اختصاص داده اید را بردارید و تمام کاربران بتوانند آزمون را مشاهده کنند، با انتخاب کاربران مورد نظر و زدن روی گزینه حذف محدودیت، می توانید این محدودیت را برداشته و آزمون به تمام کاربران نمایش داده شود.

**آزمون مجدد برای همه دانشجویان**: در صورتی که برای آزمون موردی پیش بیاید و بخواهید کاربران بتوانند مجدد داخل آزمون شرکت کنند می توانید از گزینه آزمون مجدد برای همه دانشجویان استفاده کنید. با انخاب این گزینه کل پاسخ های همه کلاس حذف می شود. آزمون برای همه به صورت مجدد برگزار می شود. همچنین این انتخاب محدود به شخص خاصی نیست و برای همه کلاس اعمال می شود. این فرآیند <u>برگشت ناپذیر</u> است و شما اطلاعات دانشجویانی که قبلا در آزمون شرکت داشته اند را حذف می کنید.

تلفن :۳۹۳۹ ۱ ۵ ۹ ۹ – ۳ ۳۵ reline.ir @uconfyar

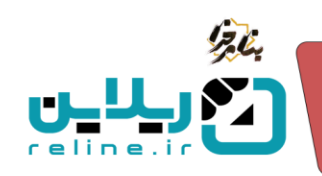

| شنبه ۲۹ خرداد ۱۴۰۴ از الزمین الجرمان ۱۴۰۴ الزمین | راهما                                                                                                    | نائیورد ۱۸۹۵ 😑 صفحه اصلی داشیورد                                                                                                    |
|--------------------------------------------------|----------------------------------------------------------------------------------------------------|----------------------------------------------------------------------------------------------------|
| ریلاین آرمانی                                    | L. L. L. L. L. L. L. L. L. L. L. L. L. L                                                                                                    | کلاس ها / 4 / آزمون پایانترم درس مباتر                                                                                                    |
|                                                  |                                                                                                    | • داشبورد                                                                                                    |
|                                                  |                                                                                                    | ۲۰ کلاس ها<br>آزمون پایانترم درس مبانی                                                                                                    |
| 60                                               |                                                                                                    | تابلوی اعلانات<br>در استان استان ا<br>استان استان استان استان استان استان استان استان استان استان استان استان استان استان استان استان استان استان استان استان استان استان استان استان استان استان استان استان استان استان استان استان استان استان استان استان استان استان استان استان استان استان استان استان استان استان استان<br>استان استان استان استان استان استان استان استان استان استان استان استان استان استان استان استان استان استان است<br>استان استان استان استان استان استان استان استان استان استان استان استان استان استان استان استان استان استان استان استان استان استان استان<br>استان استان استان استان استان استان استان استان استان استان استان استان استان استان استان استان استان استان استان استان استان استان استان استان استان استان استان استان استان ا<br>استان استان استان استان استان استان استان استان استان استان استان استان استان استان استان استان استان استان استان<br>استان استان استان<br>استان استان استان استان استان استان استان استان استان استان استان استان استان استان استان استان استان استان استان استان استان استان استان استان استان استان استان استان استان استان استان استان استان استان استان استان استان استان استان |
| پایاترم<br>یکشنبه ۱۰ تیر ۱۱:۰۰ - ۱۱:۰۱           |                                                                                                    | ✓ جنسات اللاین<br>شروع                                                                                                    |
| يكشنيه اه تير ١٢٠٥ - ١٢:٠٠                       |                                                                                                    | م النون ها بالنون ها بالان                                                                                                    |
| یکشنبه ۵۱ تیر ۱۴۰۶ - ۱۲:۰۰<br>60                 |                                                                                                    | (و) ((رایی) ۵۰ آخرین ساعت مجاز برای ورود به آزمون<br>زمار (دقیقه)                                                                                                    |
| 0                                                |                                                                                                    | و در در در در در در در در در در در در در                                                                                                    |
|                                                  |                                                                                                    |                                                                                                    |
|                                                  |                                                                                                    | نام کاربری                                                                                                    |
|                                                  | د نیز معرود کند. بعنی اگر یک با چند نشر ا انتخاب کنید ایون قطط برای آنها نمایش داده می شونو برای یقیه غیر قال می شود .<br>اشد به صورت پیش قرض آرمون برای همه دانشجویان نمونی<br>ا | شما می توانید آزمون را برای یک یا ج<br>اگر هیچ دانشموری التخاب تشده یا                                                                                                    |
| آزمون مجدد برای همه دانشجویان                    | مون [اختصاص به دانشجو ] حذف محدودیت ]                                                                                                    | دریافت در فرمت اکسل الاگ آز                                                                                                    |
| سفيد غلط صحيح تمره كل                            | نام نام خانوادگی نمره(تشریحی) نمره(تشریحی)                                                                                                    |                                                                                                    |
|                                                  | تاریز شماره⊺<br>کاربز شماره2                                                                                                    | karbar2                                                                                                    |
|                                                  |                                                                                                    | تىنايش 1 تا 2 از 2 رديف                                                                                                    |

۳۱–۹۱۰، ۲۰۳۹ reline.ir @uconfyar

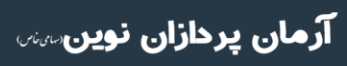